## Kopiëren naar Mac-computer

Kopieer de bestanden naar een Mac-computer met behulp van de volgende methode.

1 Sluit de USB-kabel en de lichtnetadapter aan.

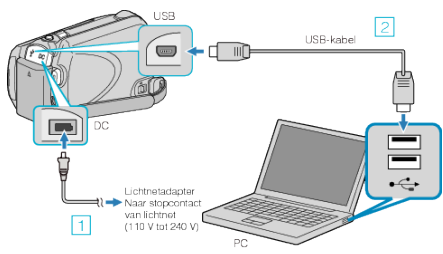

- 1 Sluit de lichtnetadapter aan op dit apparaat.
- ② Maak een verbinding met de bijgeleverde USB-kabel.
- De bijgeleverde software is niet vereist voor dit proces.
- 2 Open het LCD-scherm.

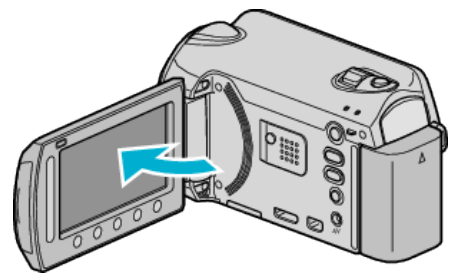

• De USB MENU verschijnt.

3 Selecteer "AFSPELEN OP PC" en druk op ®.

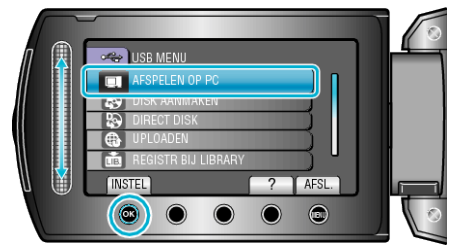

- De volgende bewerkingen moeten worden uitgevoerd op de pc.
- 4 Klik op het pictogram van EVERIO\_HDD of EVERIO\_SD op het bureaublad.
- De map wordt geopend.
- 5 Klik op het pictogram van de kolomweergave.

Pictogram van kolomweergave

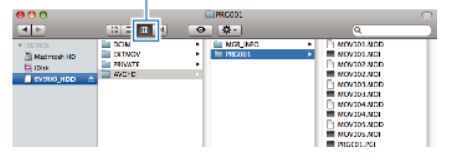

- Zoek in de map met de gewenste bestanden.
- **6** Kopieer de bestanden naar een willekeurige map op de pc (bureaublad enz.).

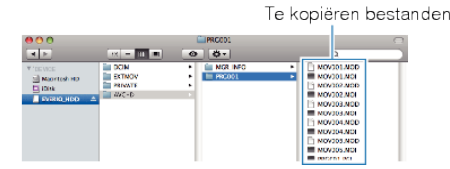

## LET OP:-

- Bij het wissen/verplaatsen/naam wijzigen van de mappen of bestanden in de pc, kunnen deze niet meer worden afgespeeld op dit apparaat.
- MTS-bestanden die worden gekopieerd naar een Mac-computer kunnen niet worden geïmporteerd in iMovie.

Gebruik iMovie om MTS-bestanden te importeren als u ze met iMovie wilt gebruiken.

## **OPMERKING:-**

- Gebruik voor het bewerken van de bestanden een programma dat MTS/ JPEG-bestanden ondersteunt.
- Als u dit apparaat wilt verwijderen van de pc, moet u het pictogram van de EVERIO\_HDD of EVERIO\_SD op het bureaublad slepen en neerzetten op de prullenmand.

## iMovie en iPhoto

U kunt bestanden vanuit dit apparaat naar een computer importeren met iMovie '08, '09 (video) of iPhoto (foto) van Apple.

Selecteer "Over deze Mac" in het Apple-menu om de systeemvereisten te controleren. U kunt de versie van het besturingssysteem, de processor en de hoeveelheid geheugen nagaan.

- Raadpleeg voor de laatste informatie over iMovie of iPhoto, Applewebsite.
- Voor nadere bijzonderheden over het gebruik van iMovie of iPhoto, zie het helpbestand van de respectieve software.
- Er bestaat geen garantie dat de bewerkingen in alle computeromgevingen werken.